# CHARM경험화점제

전산 프로그램 신청 매뉴얼-학생

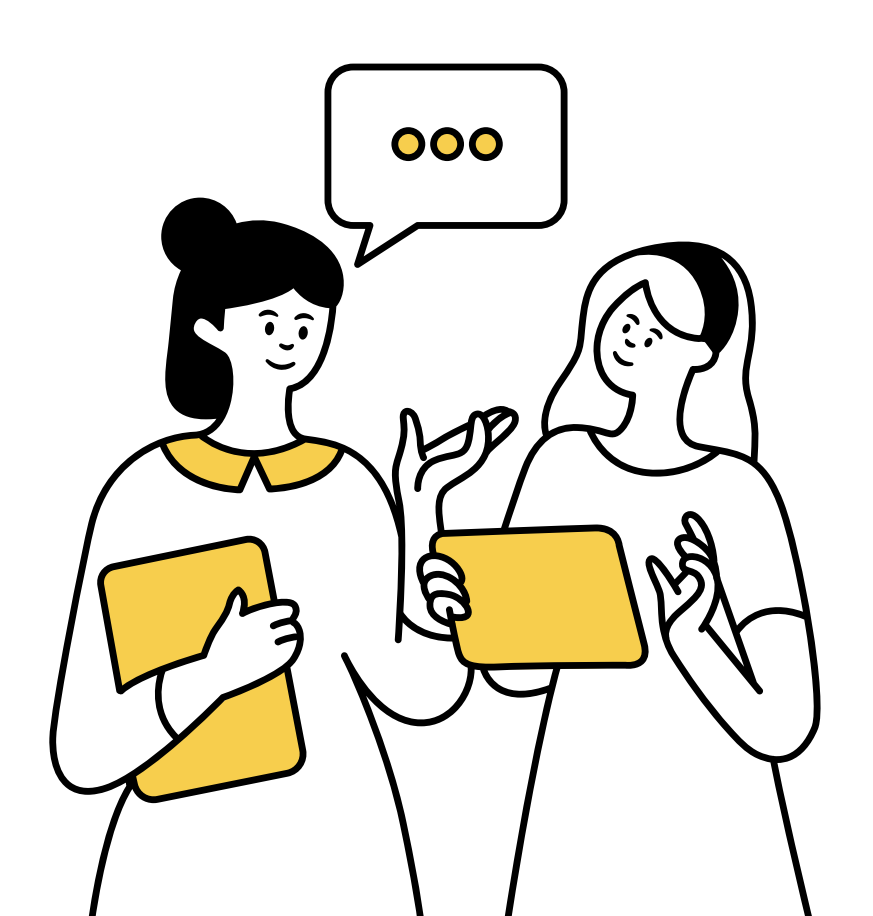

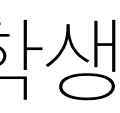

#### CHARM경험학저제 1. CHARM경험학점제 개인 신청 (5p)

## 전산 프로그램 사전 신청 매뉴얼-학생 목차

#### 2. CHARM경험학점제 팀 신청 (10p)

#### 3. CHARM경험학점제 프로세스 및 주의사항 (16p)

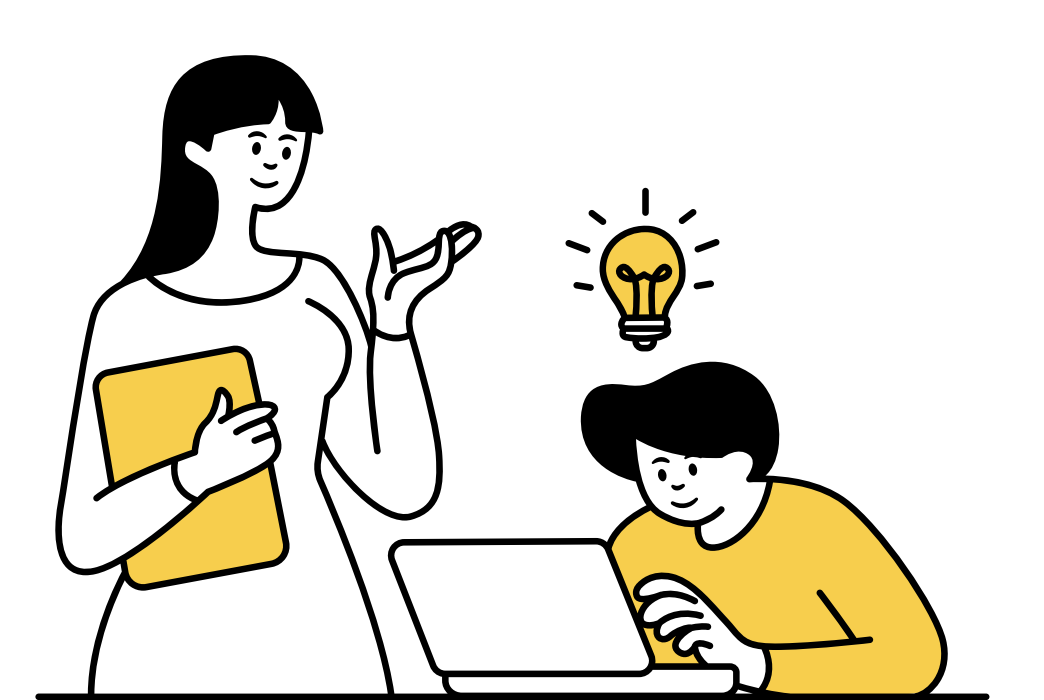

SEMYUNG UNIVERSITY

• CHARM경험학점제 자기주도학습 팀 신청 메뉴얼\_리더 • CHARM경험학점제 자기주도학습 팀 신청 메뉴얼\_팀원

• CHARM경험학점제 프로세스 • CHARM경험학점제 자기주도 프로그램 주의사항 • CHARM경험학점제 자기주도 프로그램 주의사항-전공 (자격증, 어학시험)

#### CHARM경험학점제 교과목 선택 방법

| *년 | 도        | 2022     | * <b>학기</b> 2학기 | • II       | 과목명                                       |    |         | 조회    |
|----|----------|----------|-----------------|------------|-------------------------------------------|----|---------|-------|
| 순번 | 영역<br>구분 | 역량<br>구분 | 프로그램명           | 교과목<br>코 드 | 교과목명                                      | 학점 | 담당부서    | 활동내용  |
| 1  | 교양       | С        | 지식재산권           | 550010     | 경험활동 <mark>(</mark> 지식재산권)                | 2  | 취.창업지원처 | 이수계획서 |
| 2  | 전공       | М        | 자기주도학습          | 550021     | 경험활동 <mark>(</mark> 자기주도 <mark>I</mark> ) | 1  | 대학혁신지원단 | 이수계획서 |
| 3  | 전공       | М        | 자기주도학습          | 550022     | 경험활동(자기주도II)                              | 2  | 대학혁신지원단 | 이수계획서 |
| 4  | 전공       | М        | 자기주도학습          | 550023     | 경험활동(자기주도III) 🦯                           | 3  | 대학혁신지원단 | 이수계획서 |

〈자기주도〉

계절학기에 학생 스스로

- 경험활동을 선정하고
- 일정 시간 이상 이수하는 프로그램

**SEMYUNG UNIVERSITY** 

# 1학점 : 30시간 / 2학점 : 60시간 / 3학점 : 90시간

#### SEMYUNG UNIVERSITY

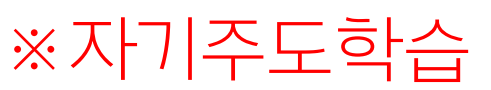

#### 영상콘텐츠 제작하는 활동

• 자연이공계열 학생이

<예시>

분야와의 융합 활동

전공 외 분양 경험활동 또는

〈도전 영역〉

기대역량

□ 자립 영역 (미래 진로를 위한 활동 또는 지역사회 연계 활동)

□성장 영역 (전공 분야에 대한 심화 학습 활동)

CHARM경험학점제 유형 및 기대역량 유형 도전 영역 (전공 외 분야 경험활동 또는 융합황동)

□ C(자기주도) □ H(나눔과배려) □ A(환경적응)

학생이 중국어 교재 제작

• 국제언어문화학부 중국어 전공

□ M(전공전문성)

전공 분야에 대한 심화 학습

2 〈성장 영역〉

〈에시〉

□ B(대안관계)

#### ※자기주도학습 신청자는 유형 및 기대역량을 본인이 선택

# 노인을 위한 굿즈 제작 및 판매 수익 기부 프로젝트 수행

• 사회복지학과 학생이 지역

# 〈자립 영역〉 미래 진로를 위한 활동 또는 지역 사회 연계 활동

3

〈예시〉

CHARM경험학점제 자기주도학습 프로그램 개인 신청자 및 지식재산권 신청자는 다음 페이지의 매뉴얼을 따라 신청하여 주십시오.

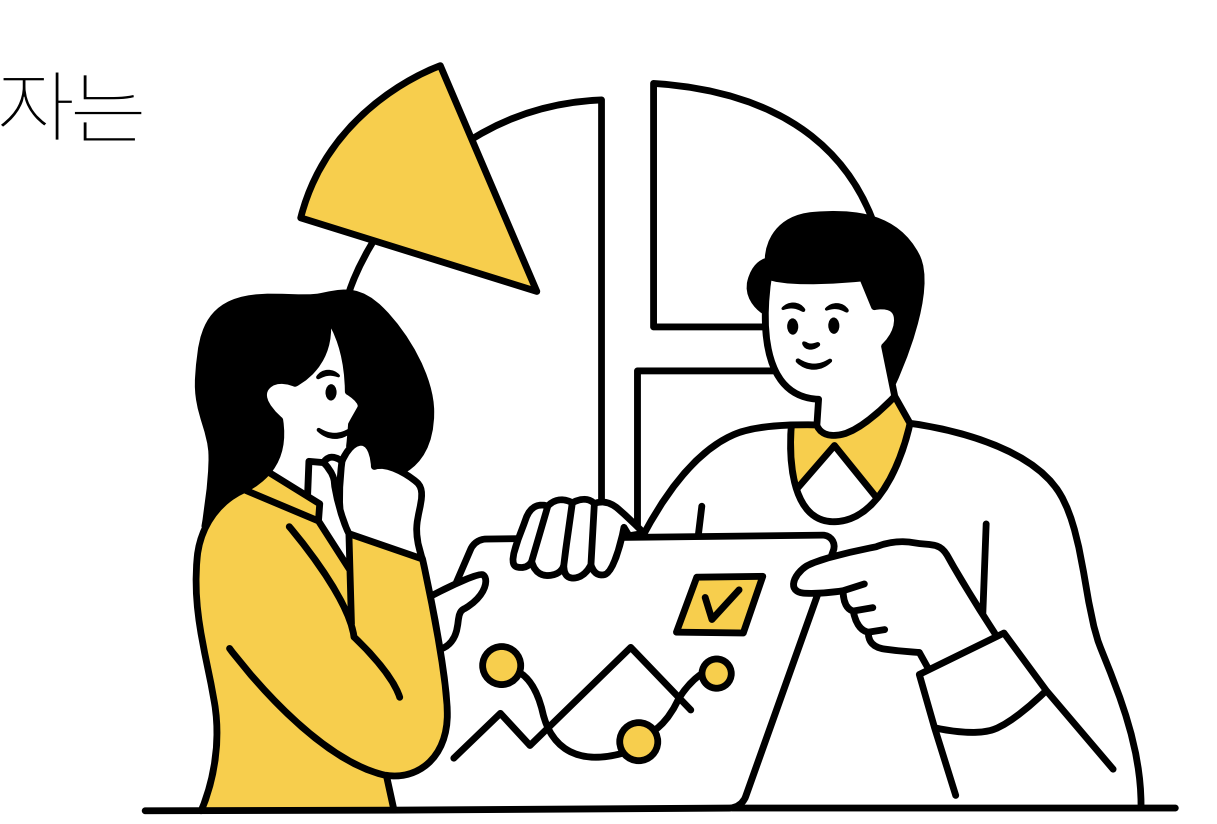

| 인사관         인사관         신체원         신사원         신체원         신체원         신체원         전체용         전체용           * SE24         104/41,241         CHAMU,25         HILEREELE         CHAMU,25         HILEREELE         HILEREELEELE         HILEREELE         HILEREEL                                                                                                    | 5001 차세대통합정보시스      | 스템                                          |                                                          |                                  |              |                                           |                                                          |                   | 원격지원 메뉴        |
|----------------------------------------------------------------------------------------------------|---------------------|---------------------------------------------|----------------------------------------------------------|----------------------------------|--------------|-------------------------------------------|----------------------------------------------------------|-------------------|----------------|
| ● 일전전         104조로적도         CHAMA 전         비교자도도 그것         CHAMA 전         비교자도도 그것         이수가 확실상 성         교수사료 전         교수사료 전         기 위         ()         ()         ()         ()         ()         ()         ()         ()         ()         ()         ()         ()         ()         ()         ()         ()         ()         ()         ()         ()         ()         ()         ()         ()         ()         ()         ()         ()         ()         ()         ()         ()         ()         ()         ()         ()         ()         ()         ()         ()         ()         ()         ()         ()         ()         ()         ()         ()         ()         ()         ()         ()         ()         ()         ()         ()         ()         ()         ()         ()         ()         ()         ()         ()         ()         ()         ()         ()         ()         ()         ()         ()         ()         ()         ()         ()         ()         ()         ()         ()         ()         ()         ()         ()         ()         ()         ()         ()         ()                                                                                                    | 학사관리 대학원학사 행정관리     | 리 산학협력 입                                    | 입시관 <mark>간</mark> CHARM                                 | 즐겨찾기                             |              |                                           |                                                          |                   |                |
| 이 비가지 프로그램         이 비가지 전철 비교가 프로그램         이 비가지 전철 비교가 프로그램         이 비가지 전철 비교가 프로그램         이 비가지 전철 비교가 프로그램         이 비가지 전철 비교가 프로그램         이 비가지 전철 비교가 프로그램         이 비가지 전철 비교가 프로그램         이 비가지 전철 비교가 프로그램         이 비가지 전철 비교가 프로그램         이 비가지 전철 비교가 프로그램         이 비가지 전철 비교가 프로그램         이 비가지 전철 비교가 프로그램         이 비가지 전철 비교가 프로그램         이 비가지 선철 비료가 프로그램         이 비가지 선철 비료가 프로그램         이 비가지 전료 전철         이 비 비료가 프로그램         이 비 비료가 프로 그램         이 비 비료가 프로그램         이 비 비료가 프로그램         이 비 비료가 프로그램         이 비 비료가 프로그램         이 비 비료가 프로그램         이 비 비료가 프로그램         이 비 비료가 프로 그렇게 이 비료가 프로그램         이 비 비료가 프로그램         이 비 비료가 프로그램         이 비 비료가 프로 그 비 비 비료가 프로 그 비 비 비료가 프로 그 비 비 비료가 프로 그 비 비 비 비료가 프로그램         이 비 비료가 프로그램         이 비 비료가 프로그램         이 비 비료가 프로 그 비 비 비료가 프로 그 비 비 비 비료가 프로 그 비 비 비료가 프로 그 비 비 비 비 비 비료가 프로 그 비 비 비 비료가 프로 그 비 비 비 비료가 프로 그 비 비 비 비 비료가 프로 그 비 비 비 비 비료가 프로 그 비 비 비 비 비 비 비 비료가 프로 그 비 비 비 비 비 비 비 비 비 비 비 비 비 비 비 비 비 비                                                                                                    | ➡ 알람관리 1824프로젝트 CH  | ARM_진단 비교과프                                 | 로그 <mark>같</mark> CHARM경험                                |                                  |              |                                           |                                                          |                   |                |
| CMAM* 비교환프로교 8 · 경험법정제.이수계확신성                                                                                                    | CHARM )비교과프로그램      | 이수계획신청                                      |                                                          |                                  |              |                                           |                                                          |                   | 🔞 🖶 탭5         |
|                                                                                                    |                     | 🖽 CHARM 🕨 비교                                |                                                          | 이수계획관리 ▶ <b>이수</b> 7             | 획신청          |                                           |                                                          |                   |                |
|                                                                                                    |                     |                                             |                                                          | 이수계획                             | 픽신청서 ☑ 활동    | 히획서 🛛 접수처                                 | 리 🖬 🔍 – 🌾 🗐 신규                                           | 🔟 삭제 🛛 🛄 저장 📄 엑설  | [] ⑦도움말 [[[] 암 |
| 한번         이 소비         한단         한 이 소비         한 이 소비                                                                                                    |                     | ○ 신상정보                                      |                                                          |                                  |              |                                           |                                                          |                   |                |
| 성별         학정상태         변동사유         변동일자         복학여정일자         주야구분         입학구분           • 조외위목         • 조외위목         · · · · · · · · · · · · · · · · · · ·                                                                                                    |                     | 학번                                          | ٩                                                        | হ                                | 부(과)         |                                           | 전공                                                       |                   | 학년(반)          |
| ● 2·대 사업         교과목 명(프 프 그 점)         6·인 여부         년도         여기         작업 / 전         전문         전문         1         자학 사선 성         전문 / 대신         전문 / 대신         대신         전문 / 대신         대신         전문 / 대신         대신         전문 / 대신         대신         전문 / 대신         전문 / 대신         전문 / 대신         전문 / 대신         전문 / 대신         전문 / 대신         전문 / 대신         전문 / 대신         전문 / 대신         전문 / 대신         전문 / 대신         전문 / 대신         전문 / 대신         전문 / 대신         / 대신         전문 / 대신         / 대신         / 대신         / 대신         / 대신         / 대신         / 대신         / 대신         / 대신         / 대신                                                                                                    |                     | 성별                                          | 학적상태                                                     | 변동사유                             | 변            | 동일자                                       | 복학예정일자                                                   | 주야구분              | 입학구분           |
| 호현         교과목명(프로그램)         승한 대         년도         학자         지치시선정         환동개적시         실부파일           ····································                                                                                                    |                     | ○ 조회목록                                      |                                                          |                                  |              |                                           |                                                          |                   |                |
| 3 양한현점제_이수계획관리         1         1         1         1         1         1         1         1         1         1         1         1         1         1         1         1         1         1         1         1         1         1         1         1         1         1         1         1         1         1         1         1         1         1         1         1         1         1         1         1         1         1         1         1         1         1         1         1         1         1         1         1         1         1         1         1         1         1         1         1         1         1         1         1         1         1         1         1         1         1         1         1         1         1         1         1         1         1         1         1         1         1         1         1         1         1         1         1         1         1         1         1         1         1         1         1         1         1         1         1         1         1         1         1         1                                                                                                    |                     | 순번 교과목명                                     | !(프로그램) 승인여                                              | 부 년도 학기                          | 계획서신청        | 활동계획서                                     | 첨부파일                                                     |                   |                |
| <ul> <li>▲ 2 그 감영</li> <li>····································</li></ul>                                                                                                    |                     |                                             |                                                          |                                  | 년도/학기        |                                           | 확인부서                                                     | 신청일자              |                |
| ● 3천학학정제_0)수개획관리       ○ 0수개확신정       ○ 0수개확신정       ○ 0수개확신정       ○ 0수개확신정       ○ 0수개확신정       ○ 0수개확신정       ○ 0수개확신정       ○ 0수개확신정       ○ 0수개확신정       ○ 0수개확신정       ○ 0수개확신정       ○ 0수개확신정       ○ 0수개확신정       ○ 0수개확신정       ○ 0수개확신정       ○ 0수개확신정       ○ 0수개확신정       ○ 0수개확신정       ○ 0수개 확신 정 역 (0 대 전로 을 위한 관등 또는 8 여감 양등)       ○ 0 수개 확신 정 역 (0 대 전로 을 위한 관등 또는 8 여감 양등)       ○ 0 수 개확신 정 (0 대 전로 을 위한 관등 또는 8 여감 양등)       ○ 0 수 여감 정 양 (0 대 전로 을 위한 2 등 모는 1 여 사회 연 예 관등)       ○ 0 수 여감 정 양 (0 대 전로 을 위한 2 등 모는 1 여 사회 연 예 관등)       ○ 0 수 여감 정 양 (0 대 전로 을 위한 2 등 모는 1 여 사회 연 예 관등)       ○ 0 수 여감 정 양 (0 대 전로 을 위한 2 등 모는 1 여 사회 연 예 관등)       ○ 0 수 여감 성 양 (0 대 전로 을 위한 2 등 모는 1 여 사회 연 예 관등)       ○ 0 수 여감 성 양 (0 대 전로 을 위한 2 등 모는 1 여 사회 연 예 관등)       ○ 0 수 여감 성 양 (0 대 전로 을 위한 2 등 모는 1 여 사회 연 예 관등)       ○ 0 수 여감 성 양 여 (0 대 전로 을 위한 2 등 1 여 비 에 전 1 어 전 1 여 1 여 1 여 1 여 1 여 1 여 1 여 1 여 1 여 1                                                                                                    |                     |                                             |                                                          |                                  | 프로그램명        |                                           |                                                          | 구분/학점             | 일반선택           |
| ○ 2천학청제 ○ ○ 가 최 신청       팀 여 부       개 인 ●       팀 명       팀 인 월       필 월 월 월 월 월 월 월 월 월 월 월 월 8 6 7 4 4         ○ 0 수 개 최 신청       · · · · · · · · · · · · · · · · · · ·                                                                                                    |                     |                                             |                                                          |                                  | 교과목명         |                                           | ۹                                                        | 접수                | 접수중 🔻          |
| 중제       기간       ● · · · · · · · · · · · · · · · · · · ·                                                                                                    |                     |                                             |                                                          |                                  | 팀여부          | 개인 🔻                                      | 팀명                                                       | 팀인원               | 팀원등록           |
| 경험학점제_이수계획관리       기간       ())       종시간         이 수계획신경       - 도전 영역 (전공 및 보야 경험물동 또는 융합활동)       · · · · · · · · · · · · · · · · · · ·                                                                                                    |                     |                                             |                                                          |                                  | 주제           |                                           |                                                          |                   |                |
| ▷ 경험학점제_0 4/계획관리       유형       □ 도전 영역 (전공 외 분야 경험활동 또는 응합활동)         □ 아 가 계획 신청       □ 사 관       □ 사 관         ○ 안내 사항       □ C(자기주도)       □ H (나눔과배려)       □ A (환경적용)         ○ 안내 사항       ○ 안내 사항       ○ 전용 (전공 외 분야 경험활동 또는 지역사회 연계 활동)         ○ 안내 사항       □ C(자기주도)       □ H (나눔과배려)       □ A (환경적용)         ○ 안내 사항       ○ 안내 사항       ○ 전용 (전공 외 분야 경험활동 또는 지역사회 연계 활동)         ○ 안내 사항       ○ 안내 사항       ○ 안내 사항         ○ 안내 사항       ○ 안내 사항       ○ 안내 사항         ○ 안내 사항       ○ 안내 사항       ○ 안내 사항         ○ 안내 사항       ○ 안내 사항       ○ 안내 사항         ○ 안내 사항       ○ 안내 사항       ○ 안 이 가 계획 인정 이 수 계획 등 작성한다.         ○ 아 기 의 등 이 순 기 전 및 이 수 계획을 작성한다.       ○ 산병 사유         ○ 아 기 의 등 인 한 경험 등 취업 이 수 계획 등 작성한다.       ○ 안 문 관 감 이 가 등 하다.         ○ 아 기 의 등 인 후 강점 교 옥센터 이 승 인을 득한다.       ○ 안 문 가 그 가 등 이 수 기 등 안 한 가 등 하다.         ○ 가 등 연고 수 이 수 가 등 안 한 것 이 수 기를 증한다.       ○ 안 문 가 등 한 가 등 아 이 수 가 등 안 한 수 이 가 등 하다.         ○ 관 수 인 후 강점 교 옥센터 이 승 인을 득한다.       ○ 만 등 한 가 등 한 수 안 한 수 이 가 등 안 한 수 이 후 한 한 수 이 등 한 한 수 이 등 한 한 수 이 가 등 한 수 한 수 속         ○ 모 수 미 자정       지 도교 수 속                                                                                                    |                     |                                             |                                                          |                                  | 기간           |                                           | ~                                                        | 총시간               |                |
| 이 이 이 이 이 이 이 이 이 이 이 이 이 이 이 이 이 이 이                                                                                                    | 경험학점제_이수계획관리 이수계획신청 |                                             |                                                          |                                  | 유형           | □ 도전 영역 (전공<br>□ 성장 영역 (전공<br>□ 자리 여여 (미래 | 외 분야 경험활동 또는 융합황<br>분야에 대한 심화 학습 활동)<br>지르르 의하 황도 또는 지역/ | 항동)<br>(1회 여계 화도) |                |
| > 안내사항       > 가지 10       > 이자 10 * 이자 10 * |                     |                                             |                                                          |                                  | 기대역량         | □ \\ \ \ \ \ \ \ \ \ \ \ \ \ \ \ \ \ \    | 근도을 위한 일종 도근 시작/<br>]H(나눔과배려) □A(환경                      | (적응) □B(대인관계) [   |                |
| > 안내사항       지도교 수<                                                                                                    |                     |                                             |                                                          |                                  | 활동목표         |                                           |                                                          |                   |                |
| 당 경험학적제 이수계획 신청에뉴       신청사유         1. 신규〉교과목 선택〉담당교수 지정 및 이수계획을 작성한다.       최종결과물         2. 저장된 과목의 활동계획서를 작성한다.       최종결과물         3. 이수계획에 필요한 첨부자료가 있을 시 추가한다.       입무분장         4. 작성이 완료되었다면 접수처리를 클릭한다.       업무분장         5. 다음 단계 승인여부가 신청인 자료는 삭제 가능하다.       3 담당교수         6. 경험학점취득 가능학점은 총 6학점까지 인정한다.       3 담당교수         7. 담당교수 승인 후 경험교육센터의 승인을 득한다.       3 도교수 입 고수 미지정 지도교수 소속         8. 교과목 이수구분은 『일반선택』입니다.       지도교수                                                                                                    |                     | ▶ 안내사항                                      |                                                          |                                  | 지도교수<br>자문계획 |                                           |                                                          |                   |                |
| 1. 신규〉교과목 선택〉담당교수 지정 및 이수계획을 작성한다.       최종결과물         2. 저장된 과목의 활동계획서를 작성한다.       최종결과물         3. 이수계획에 필요한 첨부자료가 있을 시 추가한다.       입무분장         4. 작성이 완료되었다면 접수처리를 클릭한다.       입무분장         5. 다음 단계 승인여부가 신청인 자료는 삭제 가능하다.       안 담당교수         6. 경험학점취득 가능학점은 총 6학점까지 인정한다.       안 담당교수         7. 담당교수 승인 후 경험교육센터의 승인을 득한다.       지도교수         8. 교과목 이수구분은 약일반선택』 입니다.       지도교수                                                                                                    |                     | ☞ 경험학점제 0                                   | 비수계획 신청메뉴                                                |                                  | 신청사유         |                                           |                                                          |                   |                |
| 3. 이주계획에 필요한 점두자료가 있을 지 추가한다.       업무분장         4. 작성이 완료되었다면 접수처리를 클릭한다.       1         5. 다음 단계 승인여부가 신청인 자료는 삭제 가능하다.       1         6. 경험학점취득 가능학점은 총 6학점까지 인정한다.       1         7. 담당교수 승인 후 경험교육센터의 승인을 득한다.       1         8. 교과목 이수구분은 약일반선택』입니다.       기도고수                                                                                                    |                     | 1. 신규>교과목<br><b>2. 저장된 과</b> 목              | 선택>담당교수 지정 및 0<br><b>역의 활동계획서를 작성</b> 형                  | 비수계획을 작성한다.<br><b>한다.</b>        | 최종결과물        |                                           |                                                          |                   |                |
| 6. 경험학점취득 가능학점은 총 6학점까지 인정한다.       > 담당교수         7. 담당교수 승인 후 경험교육센터의 승인을 득한다.       지도교수         8. 교과목 이수구분은 『일반선택』 입니다.       지도교수                                                                                                    |                     | 3. 이우게획에 4<br><b>4. 작성이 완호</b><br>로 다운 다세 소 | 월요안 점구사료가 있을 시<br><b>입되었다면 접수처리를 흘</b><br>이어보고 시청이 지르는 / | 수가안나.<br><b>클릭한다.</b><br>방제 기능하다 | 업무분장         |                                           |                                                          |                   |                |
| 7. 담당교수 승인 후 경험교육센터의 승인을 득한다.       지도교수       지도교수       직도교수       지도교수         8. 교과목 이수구분은 『일반선택』입니다.       지도교수       지도교수       지도교수                                                                                                    |                     | 5. 다음 연계 응<br>6. 경험학점취                      | 는 가능학점은 총 6학점                                            |                                  | ▶ 담당교수       |                                           |                                                          |                   |                |
| 8. 교과록 이꾸구군은 『일반신복』입니다                                                                                                    |                     | 7. 담당교수 승(                                  | 인 후 경험교육센터의 승인                                           | !을 득한다.                          | 지도교수         |                                           | Q 교수 미지정                                                 | 지도교수 소속           |                |
|                                                                                                    |                     | 8. 교과목 이국                                   | FY운근 『일만신택』 \                                            | 입니다 <b>.</b>                     | オテラク         |                                           |                                                          |                   |                |

#### **SEMYUNG UNIVERSITY**

# 1 차세대통합정보시스템 2 CHARM영역 **3** CHARM경험 메뉴 4 경험학점제\_이수계획관리 5 이수계획신청(N) 6 신규 버튼

| 사관리 대학원학사 행정관<br>양라과리 1824프로제트 CH | 관리 산학협력 입                                     | 입시관리 CHARM                                                    | 즐겨찾기                            |                   |                                                                           |                                           |                                       |               |                |  |  |  |
|-----------------------------------|-----------------------------------------------|---------------------------------------------------------------|---------------------------------|-------------------|---------------------------------------------------------------------------|-------------------------------------------|---------------------------------------|---------------|----------------|--|--|--|
| ARM 〉비교과프로그램                      |                                               |                                                               |                                 |                   |                                                                           |                                           |                                       |               | 🙆 🚍 밴모드        |  |  |  |
|                                   | 이구계획신성                                        | 및 CHARM ▶ 비교과프로그램 ▶ 경험학점제_이수계획관리 ▶ <b>이수계획신청</b>              |                                 |                   |                                                                           |                                           |                                       |               |                |  |  |  |
|                                   |                                               | 파프도그림 🖡 영업학업세 _이                                              | ·구계획한다▶ <b>이구계</b><br>이수계혹      | 비작인영<br>1시청서 ☑ 화동 | 계획서 🔽 전수:                                                                 | 처리 🔽 📿 조히                                 | 토 시규 · 교산                             | 제 「미 저장 🔄 에세  | ि न्र्यू मार्ग |  |  |  |
|                                   | ○ 신상정보                                        |                                                               |                                 |                   |                                                                           |                                           | je en jær                             |               |                |  |  |  |
|                                   | 학번                                            | ٩                                                             | र्च                             | '부(과)             |                                                                           | 전공                                        |                                       |               | 학년(반)          |  |  |  |
|                                   | 성별                                            | 학적상태                                                          | 변동사유                            | 변동                | 통일자                                                                       | 복학예정일                                     | 자                                     | 주야구분          | 입학구분           |  |  |  |
|                                   | ○ 조회목록                                        |                                                               |                                 |                   |                                                                           |                                           |                                       |               |                |  |  |  |
|                                   | 순번 교과목명                                       | !(프로그램) 승인여부                                                  | 년도 학기                           | 계획서신청             | 활동계획서                                                                     | 첨부파일                                      |                                       |               |                |  |  |  |
|                                   |                                               |                                                               |                                 | 년도/학기             |                                                                           | 확인부서                                      |                                       | 신청일자          |                |  |  |  |
|                                   |                                               |                                                               |                                 | 프로그램명             |                                                                           |                                           |                                       | 구분/학점         | 일반선택           |  |  |  |
|                                   |                                               |                                                               |                                 | 교과목명              |                                                                           | ۹                                         |                                       | 접수            | 접수중 🔻          |  |  |  |
|                                   |                                               |                                                               |                                 | 팀여부               | 개인                                                                        | ▼ 팀명                                      |                                       | 팀인원           | 팀원등록           |  |  |  |
|                                   |                                               |                                                               |                                 | 주제                |                                                                           |                                           | <b>_</b>                              |               |                |  |  |  |
|                                   |                                               |                                                               |                                 | 기간                |                                                                           | ) ~                                       |                                       | 총시간           |                |  |  |  |
| 험학점제_이수계획관리<br>] <b>이수계획신청</b>    |                                               |                                                               |                                 | 유형                | <ul> <li>□ 도전 영역 (전공</li> <li>□ 성장 영역 (전공</li> <li>□ 자립 영역 (미리</li> </ul> | 공 외 분야 경험활동<br>공 분야에 대한 심호<br>배 진로를 위한 활동 | 등 또는 융합황동)<br>h 학습 활동)<br>등 또는 지역사회 인 | 1계 활동)        |                |  |  |  |
|                                   |                                               |                                                               |                                 | 기대역량              | □ C(자기주도)                                                                 | □ H(나눔과배려)                                | □ A(환경적응                              | ) 🗌 R(대인관계) [ | ]M(전공전문성)      |  |  |  |
|                                   |                                               |                                                               |                                 | 활동목표              |                                                                           |                                           |                                       |               |                |  |  |  |
|                                   | ▶ 안내사항                                        |                                                               |                                 | 지도교수<br>자문계획      |                                                                           |                                           |                                       |               |                |  |  |  |
|                                   | ☞ 경험학점제 0                                     | 비수계획 신청메뉴                                                     |                                 | 신청사유              |                                                                           |                                           |                                       |               |                |  |  |  |
|                                   | 1. 신규≻교과목<br><b>2. 저장된 과</b> 목<br>2. 이스계회에 프  | 선택>담당교수 지정 및 이러<br><b>목의 활동계획서를 작성한</b> [<br>필요한 처분자르고 있을 지 해 | 수계획을 작성한다.<br><b>다.</b>         | 최종결과물             |                                                                           |                                           |                                       |               |                |  |  |  |
|                                   | 5. 이무계획에 될<br><b>4. 작성이 완료</b><br>5. 다음 단계 승' | 필요한 점수자표가 있을 지역<br><b>문되었다면 접수처리를 클</b> 릭<br>인여부가 신청인 자료는 삭제  | 루가한다.<br><b>릭한다.</b><br>테 가능하다. | 업무분장              |                                                                           |                                           |                                       |               |                |  |  |  |
|                                   | 6. 경험학점취                                      | 득 가능학점은 총 6학점끼                                                | ▶ 담당교수                          |                   |                                                                           |                                           |                                       |               |                |  |  |  |
|                                   | - · · · · · · · · · · · · · · · · · · ·       | 긴 후 경험교육센터의 승인들                                               | 히득한다.                           |                   |                                                                           |                                           |                                       |               |                |  |  |  |

#### SEMYUNG UNIVERSITY

으셔도 됩니다.

- ※ 완료 후 저장 필수, 업무분장은 작성하지 않
- 7 담당교수 선택(미지정 경우 체크 선택)
- 5 활동목표, 자문계획, 신청사유, 최종결과물 입력
- 5 유형 및 기대역량 선택
- 이수계획시간입력 (프로그램 최저 이수시간이상입력)
- 4 기간 입력(2023.12.18.~2024.1.19.)
- 3 주제 입력
- 2 팀 여부: 개인
- (해당년도, 학기 확인 후, 교과목 선택)
- 교과목명 클릭 및 선택
- 〈계획서 신청 입력 사항〉

| 5㎜ 차세대통합정보시스          | 템                                                                                                    |                                                                                                    |                                                       |                                                                                                    |                           |                    |               |                                                | 원격지원      | 메뉴찾기                       |
|-----------------------|----------------------------------------------------------------------------------------------------|----------------------------------------------------------------------------------------------------|-------------------------------------------------------|----------------------------------------------------------------------------------------------------|---------------------------|--------------------|---------------|------------------------------------------------|-----------|----------------------------|
| 학사관리 대학원학사 행정관리       | 산학협력 입시관리 C                                                                                                    | HARM 즐겨                                                                                                    | 추기                                                    |                                                                                                    |                           |                    |               |                                                |           |                            |
| ➡ 알람관리 1824프로젝트 CHARM | 1_진단 비교과프로그램                                                                                                    |                                                                                                    |                                                       |                                                                                                    |                           |                    |               |                                                |           |                            |
| CHARM )비교과프로그램        | 이수계획신청 🛚                                                                                                    |                                                                                                    |                                                       |                                                                                                    |                           |                    |               |                                                | (         | 2 🔁 탭모두달기                  |
| 경험학점제_이수계획관리 이수계획신청   | □ CHARM ▶ 비교과프로그램 ▶ 경         학변         정별         ○ 조회목록         순변       교과목명(프로그램)         조회된 자료기                                                                                                    | 험학점제_이수계:<br>승인여부                                                                                                    | 획관리 ▶ 이수계<br>이수계혹                                     | ·<br>·<br>·<br>·<br>·<br>·<br>·<br>·<br>·<br>·<br>·<br>·<br>·<br>·<br>·<br>·<br>·<br>·<br>·<br>·<br>·<br>·<br>·<br>·<br>·<br>·<br>·<br>·<br>·<br>·<br>· | 2 활동계<br>서신청<br><b>주차</b> | 획서 ☑ 접수처:<br>활동계획서 | 리 🖸 🔍 조회  🗐 🤇 | <u>신규 (                                   </u> | 장       < | :말 (로) 업무팁<br>이 저장<br>투입시간 |
|                       | <ul> <li>안내사항</li> <li>중 경험학점제 이수계획 신청대</li> <li>1. 신규〉교과목 선택〉담당교수</li> <li>2. 저장된 과목의 활동계획서</li> <li>3. 이수계획에 필요한 첨부자료</li> <li>4. 작성이 완료되었다면 접수</li> <li>5. 다음 단계 승인여부가 신청인</li> <li>6. 경험학점취득 가능학점은</li> <li>7. 담당교수 승인 후 경험교육선</li> <li>8. 교과목 이수구분은 『일반</li> <li>자료를 조회 완료 하였습니다</li> </ul> | 뉴<br>지정 및 이수계획<br> 를 <b>작성한다.</b><br>가 있을 시 추가한<br><b>처리를 클릭한(</b><br>! 자료는 삭제 가동<br><b>총 6학점까지 ?</b><br>!터의 승인을 득한<br><b>! 선택』 입니다.</b> | 1을 작성한다.<br>난다.<br>다.<br>등하다.<br>인 <b>정한다.</b><br>난다. |                                                                                                    |                           |                    |               |                                                |           |                            |
| SEMYUNG UNI           | VERSITY                                                                                                    |                                                                                                    |                                                       |                                                                                                    |                           |                    |               |                                                |           | '}<br>}<br>}               |

<활동계획서 입력 사항〉 추가 클릭 후, 내용 입력. <u>총 투입 시간은 프로그램별 최저 이수 시간</u> 이상 입력 필수이며, 모든 계획 내용은 산세히 입력 요망. (2023학년도 동계 이수기간 5주차). ※ 완료 후 저장 필수

첨부파일 입력 여부는 선택사항입니다.

〈첨부파일〉

| 5001 차세대통합정보시스럽               | 템                                                                                         |                                   |                                    |                                     |                                    |                      |                        |                                                               |                               |                                 |                            |                  |          | 원격지원        | 메뉴찾기           |
|-------------------------------|-------------------------------------------------------------------------------------------|-----------------------------------|------------------------------------|-------------------------------------|------------------------------------|----------------------|------------------------|---------------------------------------------------------------|-------------------------------|---------------------------------|----------------------------|------------------|----------|-------------|----------------|
| 학사관리 대학원학사 행정관리               | 산학협력                                                                                      | 입시                                | 관리                                 | CHARM                               | 즐겨찾기                               |                      |                        |                                                               |                               |                                 |                            |                  |          |             |                |
| ✤ 알람관리 1824프로젝트 CHARM.        | _진단 비교과                                                                                   | 프로그램                              |                                    |                                     |                                    |                      |                        |                                                               |                               |                                 |                            |                  |          |             |                |
| CHARM )비교과프로그램                | 이수계획신                                                                                     | 신청 x                              |                                    |                                     |                                    |                      |                        |                                                               |                               |                                 |                            |                  |          | Q =         | 1 탭모두닫기        |
|                               | CHARM •                                                                                   | 비교과프                              | 또로그램 ▶ 경                           | 영험학점제.                              | _이수계획관리                            | ▶ <b>이수계</b><br>이수계획 | <b>획신청</b><br>신청서 ☑ 활동 | 계획 🛛 💟                                                        | 접수처리                          | Q 조회                            | 토 신규                       | 🗑 삭제 🏾 🖽 저       | 장 🖪 엑셀   | ]<br>⑦도움말][ | 들업무팁           |
|                               | ○ 신상정보                                                                                    | ž.                                |                                    |                                     |                                    |                      |                        |                                                               |                               |                                 |                            |                  |          |             |                |
|                               | 학번                                                                                        |                                   |                                    | ۹                                   |                                    | च्                   | 부(과)                   |                                                               |                               | 전공                              |                            |                  |          | 학년(반)       |                |
|                               | 성별                                                                                        |                                   | 학적상태                               | 1                                   | 변동사유                               |                      | 변동                     | 통일자                                                           |                               | 복학예정일                           | 자                          | 주야구              | ?분       | 입학구분        |                |
|                               | ○ 조회목록                                                                                    | Ę                                 |                                    |                                     |                                    |                      |                        |                                                               |                               |                                 |                            |                  |          |             |                |
|                               | 순번 교교                                                                                     | 바목명(프                             | 로그램)                               | 승인여                                 | 부 년도                               | 학기                   | 계획서신청                  | 활동계3                                                          | 획서                            | 첨부파일                            |                            |                  |          |             |                |
|                               |                                                                                           |                                   |                                    |                                     |                                    |                      | 년도/학기                  |                                                               |                               | 확인부서                            |                            |                  | 신청일자     |             | -              |
|                               |                                                                                           |                                   |                                    |                                     |                                    |                      | 프로그램명                  |                                                               |                               |                                 |                            |                  | 구분/학점    | 일반선택        |                |
|                               |                                                                                           |                                   |                                    |                                     |                                    |                      | 교과목명                   |                                                               |                               | ۹                               |                            |                  | 접수       | 접수중         | -              |
|                               |                                                                                           |                                   |                                    |                                     |                                    |                      | 팀여부                    | 개인                                                            | •                             | 팀명                              |                            |                  | 팀인원      | 팀원등         | <del>.</del> इ |
|                               |                                                                                           |                                   |                                    |                                     |                                    |                      | 주제                     |                                                               |                               |                                 | 1                          |                  |          |             | _              |
|                               |                                                                                           |                                   |                                    |                                     |                                    |                      | 기간                     |                                                               |                               |                                 |                            |                  | 총시간      |             | _              |
| 경험학점제_이수계획관리           이수계획신청 |                                                                                           |                                   |                                    |                                     |                                    |                      | 유형                     | <ul> <li>□ 도전 영역</li> <li>□ 성장 영역</li> <li>□ 자립 영역</li> </ul> | 벽 (전공 외<br>벽 (전공 분<br>벽 (미래 진 | 분야 경험활동<br>야에 대한 심화<br>로를 위한 활동 | 또는 융합종<br>학습 활동)<br>또는 지역/ | 항동)<br>사회 연계 활동) |          |             |                |
|                               |                                                                                           |                                   |                                    |                                     |                                    |                      | 기대역량                   | □ C(자기록                                                       | 도) 🗌                          | H(나눔과배려)                        | □ A(환경                     | 령적응) □R(대        | H인관계) [  | ] M(전공전문상   | g)             |
|                               |                                                                                           |                                   |                                    |                                     |                                    |                      | 활동목표                   |                                                               |                               |                                 |                            |                  |          |             |                |
|                               | ▶ 안내사형                                                                                    | ţ                                 |                                    |                                     |                                    |                      | 지도교수<br>자문계획           |                                                               |                               |                                 |                            |                  |          |             |                |
|                               | ☞ 경험학점                                                                                    | 회제 이수                             | 계획 신청                              | 메뉴                                  |                                    |                      | 신청사유                   |                                                               |                               |                                 |                            |                  |          |             |                |
|                               | 1. 신규>교<br><b>2. 저장된</b>                                                                  | 교과목 선택<br><mark>웹 과목의</mark>      | 택>담당교4<br><b>활동계획</b>              | 는 지정 및 (<br><b>서를 작성</b>            | 이수계획을 작<br><b>한다.</b>              | 성한다.                 | 최종결과물                  |                                                               |                               |                                 |                            |                  |          |             |                |
|                               | 3. 이수계3<br><b>4. 작성이</b><br>5. 다음 단                                                       | 획에 필요<br><b>  완료되</b> '<br>!계 승인이 | [한 점무자료<br><b>었다면 접</b><br>#부가 신청! | 로가 있을 시<br><b>수처리를</b> (<br>인 자료는 4 | 4 주가한다.<br><b>클릭한다.</b><br>삭제 가능하다 |                      | 업무분장                   |                                                               |                               |                                 |                            |                  |          |             |                |
|                               | <ul> <li>하 나눔 문제 동안머누가 안영안 사료는 억제 가능하다.</li> <li>6. 경험학점취득 가능학점은 총 6학점까지 인정한다.</li> </ul> |                                   |                                    |                                     |                                    | 다.                   | ▶ 담당교수                 |                                                               |                               |                                 |                            |                  |          |             |                |
|                               | 7. 담당교:<br>8. 교과목                                                                         | 수 승인 후<br>길 에스크                   | 취경험교육·<br>부으 <b>교</b> 일            | 센터의 승인<br>바 <b>서 택 -</b> - 1        | 민을 득한다.<br><u>안다</u> 다             |                      | 지도교수                   |                                                               |                               | 오 🗌 교수                          | 미지정                        | 지도교수 소           | <b>*</b> |             |                |
|                               |                                                                                           |                                   |                                    |                                     |                                    |                      | 지도교수                   |                                                               |                               |                                 |                            |                  |          |             | •              |
|                               | 자료를 조                                                                                     | .회 완료                             | 하였습니                               | 4.                                  |                                    |                      |                        |                                                               |                               |                                 |                            |                  |          | jk05_J11(   | 0511_m         |

#### **SEMYUNG UNIVERSITY**

# 【 오든 사항 입력 후〉 접수처리 클릭. (접수처리 된 이후부터 수정이 불가하니 신중히 신청하여 주십시오.)

# 2 〈교수미지정의 경우〉 접수 처리 클릭. 교수 선정 과정을 거친 후, 재접수 처리하시면 됩니다:) ※ 선정 결과는 개별적으로 안내드립니다.

CHARM경험학점제 자기주도학습 프로그램 팀 신청자는 다음 페이지의 매뉴얼을 따라 신청하여 주십시오.

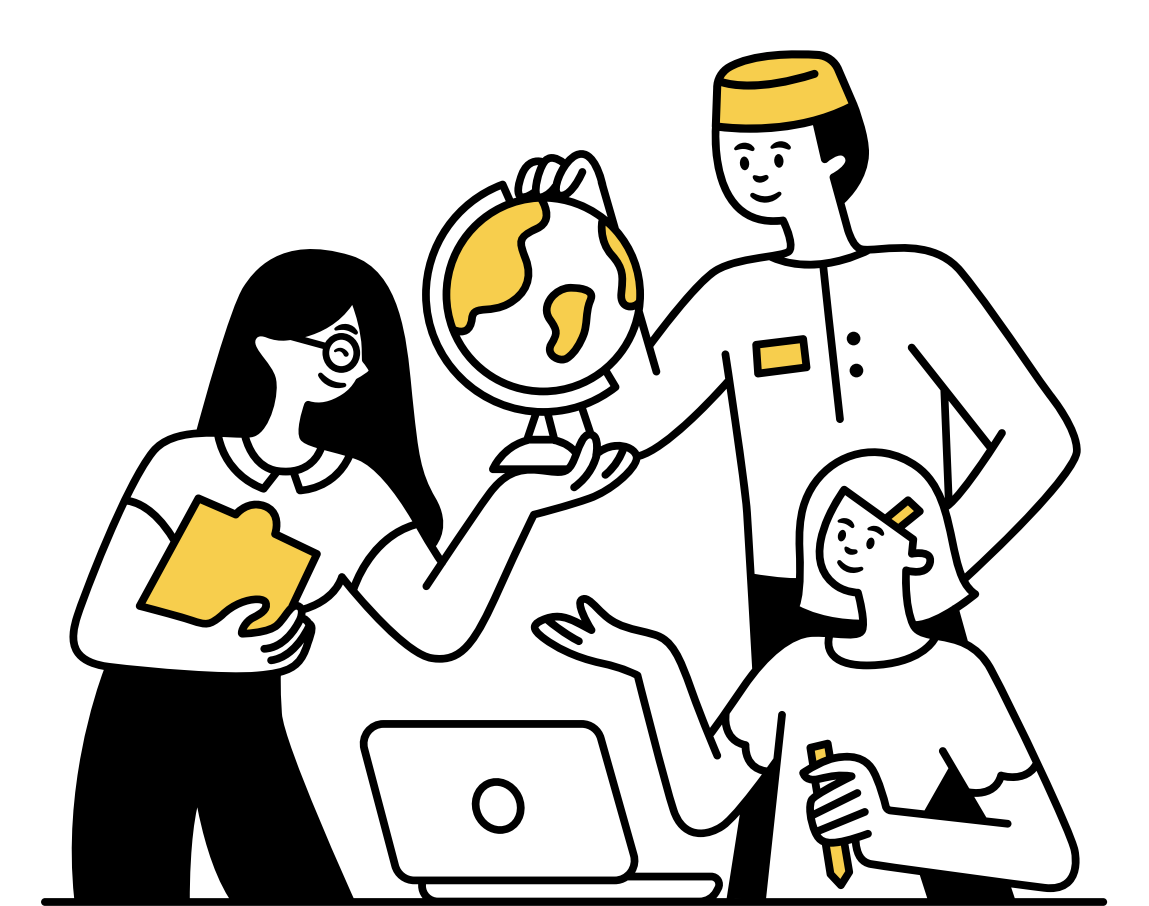

| 5001 차세대통합정보시           | 스템                                                                                         |                      |                |                                      |                  | 원격지원 메뉴찾         |
|-------------------------|--------------------------------------------------------------------------------------------|----------------------|----------------|--------------------------------------|------------------|------------------|
| 학사관리 대학원학사 행정관          | 난리 산학협력 입시관리 CHARM 즐겨찾기                                                                    |                      |                |                                      |                  |                  |
| ➡ 알람관리 1824프로젝트 C       | HARM_진단 비교과프로그 <mark>같 CHARM경험</mark>                                                      |                      |                |                                      |                  |                  |
| CHARM >비교과프로그램          | 이수계획신청 🖂                                                                                   |                      |                |                                      |                  | 🔞 🔁 탭모역          |
|                         | <ul> <li>CHARM ▶ 비교과프로그램 ▶ 경험학점제_이수계획관리 ▶ 0</li> </ul>                                     | 수계획신청                |                | _                                    |                  |                  |
|                         | 이수                                                                                         | 계획신청서 💟 🛛 활동         | 통계획서 💟 🛛 접수처리  | 이 오 ~ 1 🗉 신규 (                       | 🔟 삭제 🛛 💾 저장 🔜 엑셀 | ! ] ⑦ 도움말 [ 匪 업두 |
|                         | ○ 신상정보                                                                                     |                      |                |                                      |                  |                  |
|                         | 학변 Q                                                                                       | 학부(과)                |                | 전공                                   |                  | 학년(반)            |
|                         | 성별 학적상태 변동사유                                                                               | 변                    | 동일자            | 복학예정일자                               | 주야구분             | 입학구분             |
|                         | ○ 조회목록                                                                                     |                      |                |                                      |                  |                  |
|                         | 순번 교과목명(프로그램) 승인여부 년도 학                                                                    | 기 계획서신청              | 활동계획서          | 첨부파일                                 |                  |                  |
|                         |                                                                                            | 년도/학기                |                | 확인부서                                 | 신청일자             |                  |
|                         |                                                                                            | 프로그램명                |                |                                      | 구분/학점            | 일반선택             |
|                         |                                                                                            | 교과목명                 |                | ۹                                    | 접수               | 접수중 🔻            |
|                         |                                                                                            | 팀여부                  | 개인 🔻           | 팀명                                   | 팀인원              | 팀원등록             |
|                         |                                                                                            | 구세 기가                |                | (****)                               | 초 비가             |                  |
|                         |                                                                                            | 으혀                   | □ 도저 연연 (저공 위  | ·                                    | ··도)             |                  |
| ▷ 경험학섬제_이수계획관리 ■ 이수계회시철 |                                                                                            |                      | □ 보인 8 억 (전공 범 | · 또아 이랍길이 또한 이랍길<br>·야에 대한 심화 학습 활동) | · • /            |                  |
|                         |                                                                                            |                      | 🗌 자립 영역 (미래 진  | 로를 위한 활동 또는 지역시                      | ·회 연계 활동)        |                  |
|                         |                                                                                            | 기대역량                 | □C(자기주도) □     | H(나눔과배려) 🗌 A(환경                      | !적응) □R(대인관계) [  | ■M(전공전문성)        |
|                         |                                                                                            | 활동목표                 |                |                                      |                  |                  |
|                         | ▶ 안내사항                                                                                     | 지도교수<br>자문계획         |                |                                      |                  |                  |
|                         | ③ 경험학점제 이수계획 신청메뉴                                                                          | 신청사유                 |                |                                      |                  |                  |
|                         | 1. 신규>교과목 선택>담당교수 지정 및 이수계획을 작성한데                                                          | <sup></sup><br>최종결과물 |                |                                      |                  |                  |
|                         | <ol> <li>저상된 과목의 활동계획서를 적성한다.</li> <li>이수계획에 필요한 첨부자료가 있을 시 추가한다.</li> </ol>               |                      |                |                                      |                  |                  |
|                         | 4. 작성이 완료되었다면 접수처리를 클릭한다.                                                                  | 업무분장                 |                |                                      |                  |                  |
|                         | <ul> <li>b. 나름 단계 응인여부가 신청인 자료는 삭제 가능하다.</li> <li>6. 경험학점취득 가능학점은 총 6학점까지 인정한다.</li> </ul> | ▶ 담당교수               |                |                                      |                  |                  |
|                         | 7. 담당교수 승인 후 경험교육센터의 승인을 득한다.                                                              | 지도교수                 |                | ♀. □교수 미지정                           | 지도교수 소속          |                  |
|                         | 8. 교과복 이수구문은 『일반선택』 입니다.                                                                   | 지도교수                 |                |                                      | · · - ·          |                  |
|                         | 자료를 조회 완료 하였습니다.                                                                           |                      |                |                                      |                  | jk05_J110511_    |

#### **SEMYUNG UNIVERSITY**

# 1 차세대통합정보시스템 2 CHARM영역 **3** CHARM경험 메뉴 4 경험학점제\_이수계획관리 5 이수계획신청(N) 6 신규 버튼

SEMYUNG UNIVERSITY

| 5㎜ 차세대통합정보시스             | 템                                                                                                    |                 |              |                                                                           |                                                    |                             | 원격지원 메뉴찾기           |
|--------------------------|----------------------------------------------------------------------------------------------------|-----------------|--------------|---------------------------------------------------------------------------|----------------------------------------------------|-----------------------------|---------------------|
| 학사관리 대학원학사 행정관리          | 산학협력 입시관리 CHARM 즐겨칮                                                                                               | 21              |              |                                                                           |                                                    |                             |                     |
| ♦ 알람관리 1824프로젝트 CHARM    | L진단 비교과프로그램                                                                                                    |                 |              |                                                                           |                                                    |                             |                     |
| CHARM 〉비교과프로그램           | 이수계획신청 🛛                                                                                                    |                 |              |                                                                           |                                                    |                             | 😡 🔁 탭모두닫기           |
|                          | CHARM → 비교과프로그램 → 경험학점제_이수계획                                                                                      | 관리 <b>▶ 이수계</b> | 획신청          |                                                                           |                                                    |                             |                     |
|                          |                                                                                                    | 이수계획            | 신청서 💟 활동     | 통계획서 💟 접수처                                                                | 리 🖬 🔍 🤇 조회 📗 산                                     | 규 🗍 💮 삭제 🏢 💾 저장 📃 🕺 엑셀      | ! _ ⑦ 도움말 _ 데 업무팁 _ |
|                          | ○ 신상정보                                                                                                    |                 |              |                                                                           |                                                    |                             |                     |
|                          | 학번 역                                                                                                    | 학               | 부(과)         |                                                                           | 전공                                                 |                             | 학년(반)               |
|                          | 성별 학적상태 변동사                                                                                                    | R               | 변            | 동일자                                                                       | 복학예정일자                                             | 주야구분                        | 입학구분                |
|                          | 조회목록                                                                                                    |                 |              |                                                                           |                                                    |                             |                     |
|                          | 순번 교과목명(프로그램) 승인여부 년                                                                                              | 도 학기            | 계획서신청        | 활동계획서                                                                     | 첨부파일                                               |                             |                     |
|                          |                                                                                                    |                 | 년도/학기        |                                                                           | 확인부서                                               | 신청일자                        | <b>^</b>            |
|                          |                                                                                                    |                 | 프로그램명        |                                                                           |                                                    | 구분/학점                       | 일반선택                |
|                          |                                                                                                    |                 | 교과목명         |                                                                           | ۹                                                  | 접수                          | 접수중 ▼               |
|                          |                                                                                                    |                 | 팀여부          | 개인 👻                                                                      | 팀명                                                 | 팀인원                         | 팀원등록                |
|                          |                                                                                                    |                 | 주제           |                                                                           |                                                    |                             |                     |
|                          |                                                                                                    |                 | 기간           |                                                                           | ~                                                  | 총시간                         |                     |
| · 경험학점제_이수계획관리<br>이수계획신청 |                                                                                                    |                 | 유형           | <ul> <li>□ 도전 영역 (전공</li> <li>□ 성장 영역 (전공</li> <li>□ 자립 영역 (미래</li> </ul> | 외 분야 경험활동 또는 원<br>분야에 대한 심화 학습 활<br>진로를 위한 활동 또는 7 | 응합황동)<br>활동)<br>지역사회 연계 활동) |                     |
|                          |                                                                                                    |                 | 기대역량         | □C(자기주도) [                                                                | ]H(나눔과배려) □A                                       | (환경적응) 🗌 R(대인관계) (          | ☐ M(전공전문성)          |
|                          |                                                                                                    |                 | 활동목표         |                                                                           |                                                    |                             |                     |
|                          | 안내사항                                                                                                    |                 | 지도교수<br>자문계획 |                                                                           |                                                    |                             |                     |
|                          | ☞ 경험학점제 이수계획 신청메뉴                                                                                                 |                 | 신청사유         |                                                                           |                                                    |                             |                     |
|                          | 1. 신규>교과목 선택>담당교수 지정 및 이수계획을<br>2. 저장된 과목의 활동계획서를 작성한다.                                                           | 을 작성한다.<br>-    | 최종결과물        |                                                                           |                                                    |                             |                     |
|                          | <ol> <li>이구계획에 필요한 점구자료가 있을 시 주가한다</li> <li>작성이 완료되었다면 접수처리를 클릭한다.</li> <li>다음 단계 승인여부가 신청인 자료는 삭제 가능히</li> </ol> | r.<br>하다.       | 업무분장         |                                                                           |                                                    |                             |                     |
|                          | 6. 경험학점취득 가능학점은 총 6학점까지 인경                                                                                        | 정한다.            | ▶ 담당교수       |                                                                           |                                                    |                             |                     |
|                          | <ol> <li>김영교수 증인 후 경험교육센터의 증인을 특한다</li> <li>8. 교과목 이수구분은 『일반성택』 입니다.</li> </ol>                                   | ł.              | 지도교수         |                                                                           | 으 🗌 교수 미지?                                         | 정 지도교수 소속                   |                     |
|                          | 사용자 권한 적용을 완료 하였습니다.                                                                                              |                 | 지도교수         |                                                                           |                                                    |                             | ▼<br>jk05_J110511_m |
|                          |                                                                                                    |                 |              |                                                                           |                                                    |                             |                     |

#### ※ 완료 후 저장 필수, 팀원등록은 접수 완료 후 가능

- ※ 팀원 등록 및 업무분장은 접수처리 이후 입력
- 8 업무분장 입력, 대표자의 업무 분장만 입력
- 7 담당교수 선택(미지정 경우 체크 선택)
- 6 활동목표, 자문계획, 신청사유, 최종결과물 입력
- 5 유형 및 기대역량 선택
- 이수계획 시간 입력 (프로그램 최저 이수시간 이상 입력)
- 4 기간 입력(2023.12.18.~2024.1.19.)
- **3** 주제 입력
- 2 팀여부 : 팀 / 팀명 / 팀인원 입력
- (해당년도, 학기 확인 후, 교과목 선택)
- ┃ 교과목명 클릭 및 선택
- 〈계획서 신청 입력 사항〉

| <b>5 차세대통합정보시스</b><br>학사관리 대학원학사 행정관리            | 템<br>산학협력 입시관리 C                                                                                                    | HARM 즐겨찾기                                                                                                    |                                                                                                    |                                          |                                                                                                    |                               |                          | 원격지원                                                      | ! 메뉴찾기                  |
|--------------------------------------------------|----------------------------------------------------------------------------------------------------|----------------------------------------------------------------------------------------------------|----------------------------------------------------------------------------------------------------|------------------------------------------|----------------------------------------------------------------------------------------------------|-------------------------------|--------------------------|-----------------------------------------------------------|-------------------------|
| ♦ 알람관리 1824프로젝트 CHARM                            | _진단 비교과프로그램                                                                                                    |                                                                                                    |                                                                                                    |                                          |                                                                                                    |                               |                          |                                                           |                         |
| CHARM )비교과프로그램                                   | 이수계획신청 🛙                                                                                                    |                                                                                                    |                                                                                                    |                                          |                                                                                                    |                               |                          | (                                                         | 2 🔁 탭모두닫기               |
| <ul> <li>경험학점제_이수계획관리</li> <li>이수계획신청</li> </ul> | <ul> <li>□ CHARM → 비교과프로그램 → 경험</li> <li>○ 신상정보</li> <li>학번<br/>성별</li> <li>○ 조회목록</li> <li>순번 교과목명(프로그램)</li> </ul>                                                                                                    | 험학점제_이수계획관리 ▶ 이수<br>이수가<br>승인여부 년도 학7                                                                                                    | <ul> <li>利 획 신 청</li> <li>1</li> <li>利 準</li> <li>① 単</li> <li>① 単</li> <li>① 単</li> <li>① 単</li> <li>① 単</li> <li>① 単</li> <li>① 単</li> <li>① 単</li> <li>① 単</li> <li>① 単</li> <li>① 単</li> <li>① 単</li> <li>① 単</li> <li>① 単</li> <li>① 単</li> <li>① 単</li> <li>① 単</li> <li>① 単</li> <li>① 単</li> <li>① 単</li> <li>○ 単</li> <li>○ 単<td>文字 2 · · · · · · · · · · · · · · · · · ·</td><td>11획서       ☑       접수처         환동계획서       ☑         Ⅰ       □         Ⅰ       □         Ⅰ       □         Ⅰ       □         Ⅰ       □         □       □         □       □         □       □         □       □         □       □         □       □         □       □         □       □         □       □         □       □</td><td>리 ♥ Q 조회 ) ()<br/>전 부파일<br/>이 수</td><td>신규 🗑 삭제 🏹 🖺 저<br/>이 적 내 용</td><td>값       값       액셀       ⑦ 도통         추가       ○       삭제</td><td>말 ( 입무팁<br/>이 저장<br/>투입시간</td></li></ul> | 文字 2 · · · · · · · · · · · · · · · · · · | 11획서       ☑       접수처         환동계획서       ☑         Ⅰ       □         Ⅰ       □         Ⅰ       □         Ⅰ       □         Ⅰ       □         □       □         □       □         □       □         □       □         □       □         □       □         □       □         □       □         □       □         □       □ | 리 ♥ Q 조회 ) ()<br>전 부파일<br>이 수 | 신규 🗑 삭제 🏹 🖺 저<br>이 적 내 용 | 값       값       액셀       ⑦ 도통         추가       ○       삭제 | 말 ( 입무팁<br>이 저장<br>투입시간 |
|                                                  | <ul> <li>코네자영</li> <li>중 경험학점제 이수계획 신청매</li> <li>1. 신규〉교과목 선택〉담당교수</li> <li>2. 저장된 과목의 활동계획서</li> <li>3. 이수계획에 필요한 첨부자료:</li> <li>4. 작성이 완료되었다면 접수</li> <li>5. 다음 단계 승인여부가 신청인</li> <li>6. 경험학점취득 가능학점은</li> <li>7. 담당교수 승인 후 경험교육센</li> <li>8. 교과목 이수구분은 『일반</li> </ul> | 뉴<br>지정 및 이수계획을 작성한다<br> 를 <b>작성한다.</b><br>가 있을 시 추가한다.<br><b>:처리를 클릭한다.</b><br>! 자료는 삭제 가능하다.<br><b>총 6학점까지 인정한다.</b><br>!터의 승인을 득한다.<br><b>:선택』 입니다.</b> |                                                                                                    |                                          |                                                                                                    |                               |                          |                                                           |                         |
| SEMYUNG UNI                                      | 자료를 조회 완료 하였습니다                                                                                                    |                                                                                                    |                                                                                                    |                                          |                                                                                                    |                               |                          |                                                           |                         |

<활동계획서 입력 사항〉 추가 클릭 후, 내용 입력. <u>투입 시간은 프로그램 별 최저 이수 시간</u> <u>이상 입력 필수이며, 모든 계획 내용은</u> <u>상세히 입력 요망</u> (2023학년도 동계 이수기간 5주차). ※ 완료 후 저장 필수

첨부파일 입력 여부는 선택사항입니다.

〈첨부파일〉

| 5001 차세대통합정보시스                | 템                                                                                                    |                          |                                                                           |                                                        | (                           | 원격지원 메뉴찾기       |  |  |  |  |  |  |
|-------------------------------|----------------------------------------------------------------------------------------------------|--------------------------|---------------------------------------------------------------------------|--------------------------------------------------------|-----------------------------|-----------------|--|--|--|--|--|--|
| 학사관리 대학원학사 행정관리               | 산학협력 입시관리 CHARM 즐겨찾기                                                                                                    |                          |                                                                           |                                                        |                             |                 |  |  |  |  |  |  |
| ➡ 알람관리 1824프로젝트 CHARM         | _진단 비교과프로그램                                                                                                    |                          |                                                                           |                                                        |                             |                 |  |  |  |  |  |  |
| CHARM 〉비교과프로그램                | 이수계획신청 🛛                                                                                                    |                          |                                                                           |                                                        |                             | 🔞 🔁 탭모두달:       |  |  |  |  |  |  |
|                               | ■ CHARM ▶ 비교과프로그램 ▶ 경험학점제_이수계획관리 ▶ 이수가<br>이수계획                                                                              | <b>∥획신청</b><br>∜신청서 ☑ 활동 | 통계획 🛛 🖸 접수치                                                               | 러 🛛 🔍 조회 🖹 신구                                          | 구 🗍 🐨 삭제 📔 🖑 저장 📄 적설        | ] ⑦ 도움말 [ 🗗 업무팁 |  |  |  |  |  |  |
|                               | ○ 신상정보                                                                                                    |                          |                                                                           |                                                        |                             |                 |  |  |  |  |  |  |
|                               | 학변 Q 학                                                                                                    | 부(과)                     |                                                                           | 전공                                                     |                             | 학년(반)           |  |  |  |  |  |  |
|                               | 성별 학적상태 변동사유                                                                                                    | 변                        | 동일자                                                                       | 복학예정일자                                                 | 주야구분                        | 입학구분            |  |  |  |  |  |  |
|                               | ○ 조회목록                                                                                                    |                          |                                                                           |                                                        |                             |                 |  |  |  |  |  |  |
|                               | 순번 교과목명(프로그램) 승인여부 년도 학기                                                                                                    | 계획서신청                    | 활동계획서                                                                     | 첨부파일                                                   |                             |                 |  |  |  |  |  |  |
|                               |                                                                                                    | 년도/학기                    |                                                                           | 확인부서                                                   | 신청일자                        | <b></b>         |  |  |  |  |  |  |
|                               |                                                                                                    | 프로그램명                    |                                                                           |                                                        | 구분/학점                       | 일반선택            |  |  |  |  |  |  |
|                               |                                                                                                    | 교과목명                     |                                                                           | ۹                                                      | 접수                          | 접수중 🔻           |  |  |  |  |  |  |
|                               |                                                                                                    | 팀여부                      | 개인 🔻                                                                      | , 팀명                                                   | 팀인원                         | 팀원등록            |  |  |  |  |  |  |
|                               |                                                                                                    | 주제                       |                                                                           |                                                        |                             |                 |  |  |  |  |  |  |
|                               |                                                                                                    | 기간                       |                                                                           | ~                                                      | 총시간                         |                 |  |  |  |  |  |  |
| 경험학점제_이수계획관리           이수계획신청 |                                                                                                    | 유형                       | <ul> <li>□ 도전 영역 (전공</li> <li>□ 성장 영역 (전공</li> <li>□ 자립 영역 (미래</li> </ul> | · 외 분야 경험활동 또는 융<br>· 분야에 대한 심화 학습 횔<br>진로를 위한 활동 또는 지 | '합황동)<br>'동)<br> 역사회 연계 활동) |                 |  |  |  |  |  |  |
|                               |                                                                                                    | 기대역량                     | □C(자기주도) (                                                                | H(나눔과배려)A(                                             | 환경적응) 🗌 R(대인관계) [           | ]M(전공전문성)       |  |  |  |  |  |  |
|                               |                                                                                                    | 활동목표                     |                                                                           |                                                        |                             |                 |  |  |  |  |  |  |
|                               | 안내사항                                                                                                    | 지도교수<br>자문계획             |                                                                           |                                                        |                             |                 |  |  |  |  |  |  |
|                               | ☞ 경험학점제 이수계획 신청메뉴                                                                                                    | 신청사유                     |                                                                           |                                                        |                             |                 |  |  |  |  |  |  |
|                               | <ol> <li>신규&gt;교과목 선택&gt;담당교수 지정 및 이수계획을 작성한다.</li> <li>저장된 과목의 활동계획서를 작성한다.</li> <li>지수계회에 포요한 정복자료가 있을 및 초기하다.</li> </ol> | 최종결과물                    |                                                                           |                                                        |                             |                 |  |  |  |  |  |  |
|                               | 3. 이후계획에 필요한 점후자료가 있을 지 주가한다.<br>4. 작성이 완료되었다면 접수처리를 클릭한다.<br>5. 다음 단계 승인여부가 신청인 자료는 삭제 가능하다.                               | 업무분장                     |                                                                           |                                                        |                             |                 |  |  |  |  |  |  |
|                               | 6. 경험학점취득 가능학점은 총 6학점까지 인정한다.                                                                                               | ▶ 담당교수                   |                                                                           |                                                        |                             |                 |  |  |  |  |  |  |
|                               | <ol> <li>1. 넘당교수 증인 후 경험교육센터의 증인을 득한다.</li> <li>8. 교과목 이수구분은 『일반/선택』 입니다.</li> </ol>                                        | 지도교수                     |                                                                           | 🔍 🗌 교수 미지정                                             | 성 지도교수 소속                   | 4               |  |  |  |  |  |  |
|                               | 자료를 조회 완료 하였습니다.                                                                                                    | 지도교수                     |                                                                           |                                                        |                             | jk05_J110511_m  |  |  |  |  |  |  |
|                               |                                                                                                    |                          |                                                                           |                                                        |                             |                 |  |  |  |  |  |  |

#### **SEMYUNG UNIVERSITY**

# 【 <모든 사항 입력 후〉</li> 접수처리 클릭. (접수처리 된 이후부터 수정이 불가하니 신중히 신청하여 주십시오.)

# 2 〈교수미지정의 경우〉 접수 처리 클릭. 교수 선정 과정을 거친 후, 재접수 처리하시면 됩니다:) ※ 선정 결과는 개별적으로 안내드립니다.

#### SEMYUNG UNIVERSITY

2. 팀원으로 입력된 자료가 자동으로 접수처리되지는 않습니다. 팀원이 개별적으로 접속하여 입력자료 확인 후 접수처리를 완료하여야 합니다. 3. 팀원이 접속하여 개별적으로 수정한 자료는 복사가 되지 않습니다.

| <u>네॥</u> 자세대통합성모시스템             |                                                |                       |                            | 원격지원에뉴                                              | 찾기     |
|----------------------------------|------------------------------------------------|-----------------------|----------------------------|-----------------------------------------------------|--------|
| 학사관리 대학원학사 행정관리 산학협력 입시          | 관리 CHARM 즐겨찾기                                  |                       |                            |                                                     |        |
| ✤ 알람관리 1824프로젝트 CHARM_진단 비교과프로그램 |                                                |                       |                            |                                                     |        |
| CHARM 〉비교과프로그램 이수계획신청 🗴          |                                                |                       |                            | R = U                                               | 모두달기   |
| 🖽 CHARM > 비교과프                   | .로그램 > 경험학점제_이수계획관리 > 이수7                      | <mark>계획신청</mark>     |                            |                                                     |        |
| ○ 신상정보                           | 비구계측                                           | 객신청서 💟 · 활동계획서 💟 · 합· | 우저리 💟 🔍 조의 🏢 🗄 신규 🗍 🖤 적세 🗍 | ·····································               | 김무립    |
| 학번                               | Q o                                            | (과)                   | 전공                         | 학년(반)                                               |        |
| 성별 11                            | 학적상태 변동사유                                      | 변동일자                  | 복학예정일자                     | 주야구분 입학구분                                           |        |
| ○ 조회목록                           |                                                |                       |                            |                                                     |        |
| 순번 교과목명(프                        | 로그램) 승인여부 년도 학기                                | <b>계획서신청</b> 활동계획서    | 첨부파일                       |                                                     |        |
|                                  |                                                | 년도/학기                 | 확인부서                       | 신청일자                                                |        |
|                                  |                                                | 프로그램명                 |                            | 구분/학점 일반선택                                          |        |
|                                  |                                                | 교과폭명<br>티어브 개이        | ्                          | 접우         접우용         ▼           티이위         팀원등록 | -<br>F |
|                                  |                                                | 주제                    | * 80                       |                                                     |        |
| l l                              |                                                | 기간                    | *                          | 총시간                                                 | =      |
| 🔁 경험학점제_이수계획관리                   |                                                |                       |                            |                                                     |        |
| 🖹 이수계획신청                         |                                                |                       |                            |                                                     |        |
|                                  |                                                |                       | <u>० र</u> ष्ट             | 이 추가 이 삭제 이                                         | 저장     |
|                                  | ○ 조회목록                                         |                       |                            |                                                     |        |
|                                  |                                                |                       | 하녀 저스구부 보이시처에              | 업무분장                                                | 승인구분   |
|                                  | 순번 학번 성명                                       | 학부(과) 전공              | 42 8712 22289              |                                                     |        |
|                                  | 순번     학번     성명       1     Q                 | 학부(과) 전공              |                            |                                                     |        |
|                                  | 순번     학번     성명       1     Q                 | 학무(과) 전공              |                            |                                                     |        |
|                                  | 순번     학번     성명       1     Q                 | 학무(과) 전공              |                            |                                                     |        |
|                                  | 순번     학번     성명       1     Q                 | 학무(과) 전공              |                            |                                                     |        |
|                                  | 순번     학번     성명       1     Q                 | 학무(과) 전공              |                            |                                                     |        |
|                                  | 순번     학번     성명       1     Q                 | 학무(과) 전공              |                            |                                                     |        |
|                                  | 순번         학번         성명           1         Q | 학무(과) 전공              |                            |                                                     |        |
|                                  | 순번     학번     성명       1     Q                 | 학무(과) 전공              |                            |                                                     |        |
|                                  | 순번     학번     성명       1     Q                 | 학무(과) 전공              |                            |                                                     |        |

CHARM경험학점제 팀 신청\_리더

#### 1 접수 처리 이후, 팀원 등록 버튼 클릭

- 2 리더 외, 팀원 수만큼 추가. 학생 입력 후, 팀원별 업무 분장 입력
- **3** 저장 필수 ※ 한번 저장 후, 수정이 어려우니, 반드시, 검토 후, 저장 바람.

## CHARM경험학점제 팀 신청\_팀원

| 500년 차세대통합정보시스템         | 템                                                                                                    |                          |                                                           |                                  |                  | 원격지원 메뉴찾기      |  |  |  |  |
|-------------------------|----------------------------------------------------------------------------------------------------|--------------------------|-----------------------------------------------------------|----------------------------------|------------------|----------------|--|--|--|--|
| 학사관리 대학원학사 행정관리         | 산학협력 입시관리 CHARM 즐겨찾기                                                                                 |                          |                                                           |                                  |                  |                |  |  |  |  |
| ♦ 알람관리 1824프로젝트 CHARM.  | _진단 비교과프로그램                                                                                          |                          |                                                           |                                  |                  |                |  |  |  |  |
| CHARM )비교과프로그램          | 이수계획신청 🗴                                                                                             |                          |                                                           |                                  |                  |                |  |  |  |  |
|                         | CHARM ▶ 비교과프로그램 ▶ 경험학점제_이수계획관리 ▶ 이수기<br>이수계획                                                         | <b>∥획신청</b><br>╕신청서 ☑ 활동 | 제획 🛛 🖉 접수처리                                               | 🛛 🔍 조회 📄 신규 🏾                    | 🔟 삭제 📔 저장 📃 적 엑셀 | !]⑦도움말](曰 업무팁] |  |  |  |  |
|                         | ○ 신상정보                                                                                               |                          | -                                                         |                                  |                  |                |  |  |  |  |
|                         | 학번 Q 학                                                                                               | 부(과)                     |                                                           | 전공                               |                  | 학년(반)          |  |  |  |  |
|                         | 성별 학적상태 변동사유                                                                                         | 변문                       | 동일자                                                       | 복학예정일자                           | 주야구분             | 입학구분           |  |  |  |  |
|                         | ○ 조회목록                                                                                               |                          |                                                           |                                  |                  |                |  |  |  |  |
|                         | 순번 교과목명(프로그램) 승인여부 년도 학기                                                                             | 계획서신청                    | 활동계획서                                                     | 첨부파일                             |                  |                |  |  |  |  |
|                         |                                                                                                    | 년도/학기                    |                                                           | 확인부서                             | 신청일자             | <b>^</b>       |  |  |  |  |
|                         |                                                                                                    | 프로그램명                    |                                                           |                                  | 구분/학점            | 일반선택           |  |  |  |  |
|                         |                                                                                                    | 교과목명                     | C                                                         | ۹.                               | 접수               | 접수중 🔻          |  |  |  |  |
|                         |                                                                                                    | 팀여부                      | 개인 🔻                                                      | 팀명                               | 팀인원              | 팀원등록           |  |  |  |  |
|                         |                                                                                                    | 주제                       |                                                           |                                  |                  |                |  |  |  |  |
|                         |                                                                                                    | 기간                       | ~                                                         | <b>#</b>                         | 총시간              |                |  |  |  |  |
| ▷ 경험학점제_이수계획관리 ○ 이수계획신청 |                                                                                                    | 유형                       | <ul> <li>□ 도전 영역 (전공 외</li> <li>□ 성장 영역 (전공 분)</li> </ul> | 분야 경험활동 또는 융합<br>야에 대한 심화 학습 활동) | 활동)<br>·         |                |  |  |  |  |
|                         |                                                                                                    |                          | □ 자립 영역 (미래 진로를 위한 활동 또는 지역사회 연계 활동)                      |                                  |                  |                |  |  |  |  |
|                         |                                                                                                    | 기대역량                     | □C(자기주도) □ H                                              | ⊣(나눔과배려) □ A(환경                  | 병적응) 🗌 R(대인관계) [ | → M(전공전문성)     |  |  |  |  |
|                         |                                                                                                    | 활동목표                     |                                                           |                                  |                  |                |  |  |  |  |
|                         | 안내사항                                                                                                 | 지도교수<br>자문계획             |                                                           |                                  |                  |                |  |  |  |  |
|                         | IB 경험학점제 이수계획 신청메뉴                                                                                   | 신청사유                     |                                                           |                                  |                  |                |  |  |  |  |
|                         | <ol> <li>신규&gt;교과목 선택&gt;담당교수 지정 및 이수계획을 작성한다.</li> <li>저장된 과목의 활동계획서를 작성한다.</li> </ol>              | 최종결과물                    |                                                           |                                  |                  |                |  |  |  |  |
|                         | 3. 미주계획에 필요한 점부사료가 있을 시 추가한다.<br><b>4. 작성이 완료되었다면 접수처리를 클릭한다.</b><br>5. 다음 다계 수에서보기 시청이 지르는 사례 기능하다. | 업무분장                     |                                                           |                                  |                  |                |  |  |  |  |
|                         | 6. 경험학점취득 가능학점은 총 6학점까지 인정한다.                                                                        | ▶ 담당교수                   |                                                           |                                  |                  |                |  |  |  |  |
|                         | 7. 담당교수 승인 후 경험교육센터의 승인을 득한다.                                                                        | 지도교수                     |                                                           | Q 🗌 교수 미지정                       | 지도교수 소속          |                |  |  |  |  |
|                         | ○, 포착숙 이구구군는 "걸린신뎍과 겁니다.                                                                             | 지도교수                     | 1                                                         |                                  |                  | •              |  |  |  |  |
|                         | 자료를 조회 완료 하였습니다.                                                                                     |                          |                                                           |                                  |                  | jk05_J110511_m |  |  |  |  |

#### **SEMYUNG UNIVERSITY**

#### 팀원의 경우, 리더학생이 입력한 자료가 자동 업로드 되어 있습니다. <u>별도의 내용 변경 없이 접수처리 클릭.</u> ※ 팀원도 반드시 접수처리를 완료해야 신청이 완료됩니다. ※ 단, 리더가 첫 저장 이후, 수정하면 수정사항이 반영되지 않습니다. 수정은 각 학생마다 수정해야 하니 참고바랍니다.

# CHARM경험학점제 프로세스 및 주의사항

CHARM경험학점제 프로세스 및 주의사항으로 신청 전 읽어주시길 바랍니다.

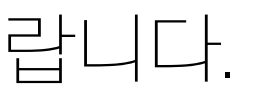

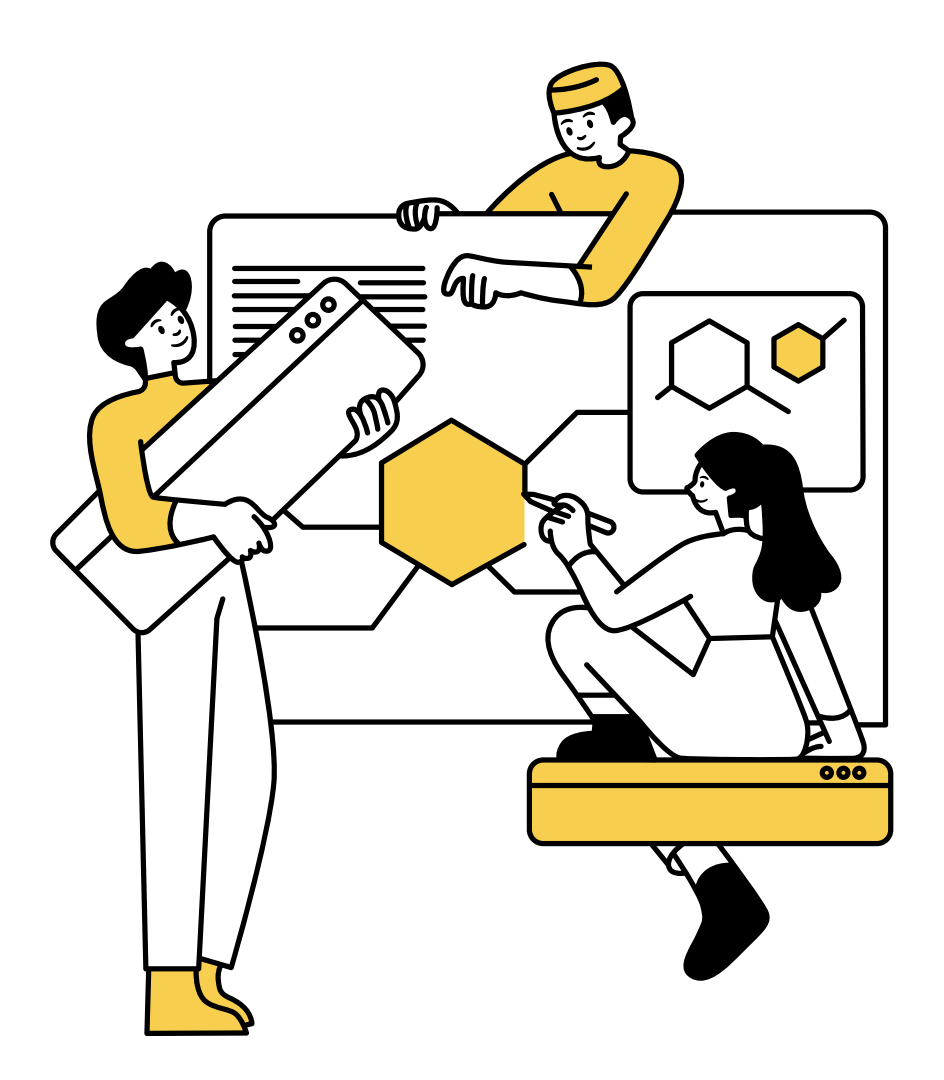

#### CHARM경험학점제 프로세스

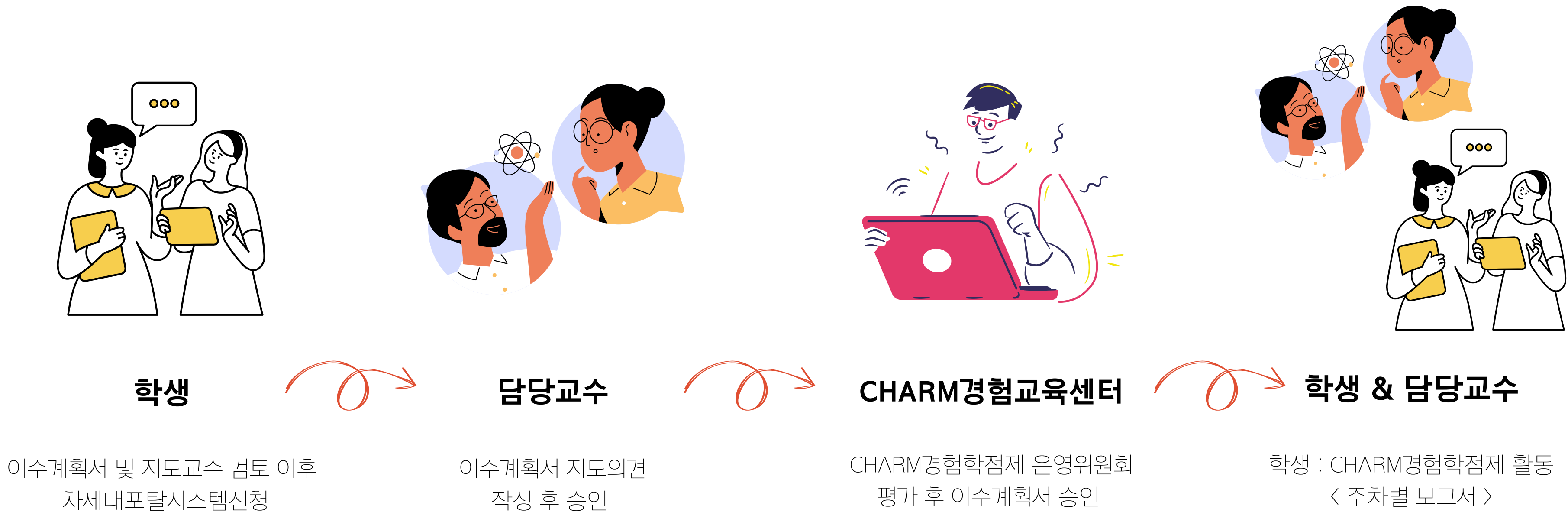

**SEMYUNG UNIVERSITY** 

〈 주차별 보고서 〉 〈 중간보고서 〉 〈 결과보고서 〉

교수: 중간/결과보고서 활동 평가

#### CHARM경험학점제 자기주도 프로그램 프로세스

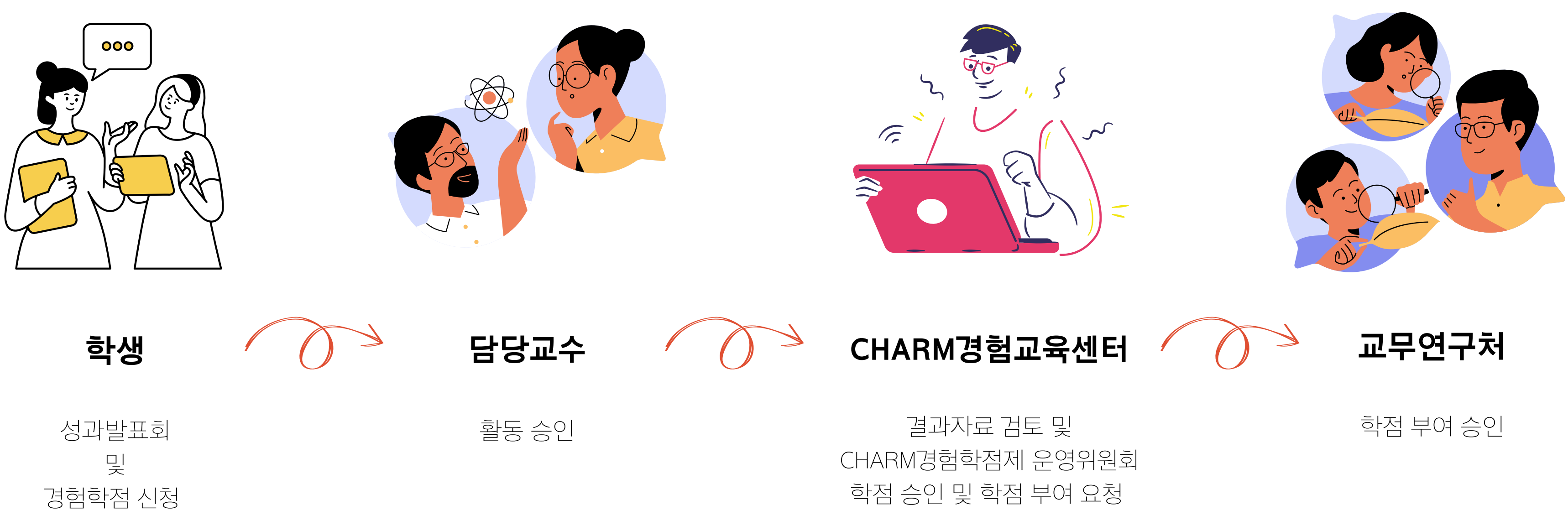

- 선정자는 사전OT와 성과발표회 필참해야 한다.
- 1학점 이수자는 해당되지 않는다.
- 2학점 이상 이수자(자기주도프로그램만 해당)를 대상으로 학점당 10만원 지급되며
- 관련 서식은 제출파일양식관리에서 확인 및 다운로드할 수 있다. 5
- 학점은 재학 중 6학점 이내로 인정하고, 일반선택 영역으로 운영한다.
- 지도교수는 학생이 희망하는 교수에게 지도교수를 요청할 수 있다.
- 2 신청자격은 정규학기 2학기 이상 등록한 학생이며, 최종학기는 신청이 불가하다.
- CHARM경험학점제 최대 이수학점은 6학점으로, 교과목 중복 이수가 불가하니, 이수 교과목, 이수 가능 학점을 확인해야 한다. (미확인 시, 불이익에 책임지지 않습니다.)
- CHARM경험학점제 자기주도 프로그램 주의사항

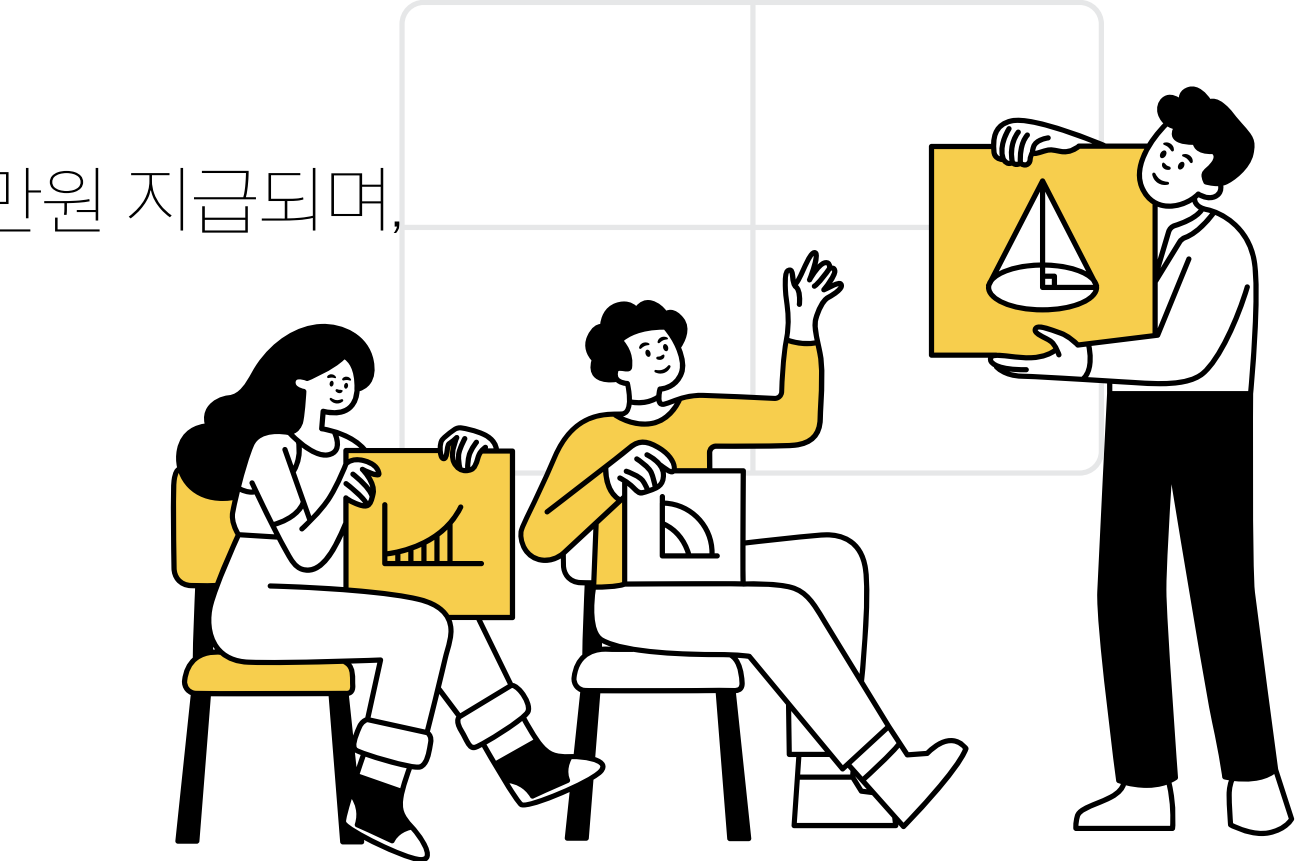

## CHARM경험학점제 자기주도 프로그램 주의사항-전공(자격증, 어학시험)

자격증 시험은 CHARM경험학점제 운영기간 이내에 합격/불합격, 시험 점수 등이 나와야 한다. (운영기간 이내에 시험일정 및 결과발표 일정이 없는 경우, 미선정) 어학시험은 (이전 점수 대비) 목표점수를 반드시 계획서 상에 명시해야 하며, 운영기간 이내에 시험 점수가 나와야 한다. (운영기간 이내에 시험일정 및 결과발표 일정이 없는 경우, 미선정)

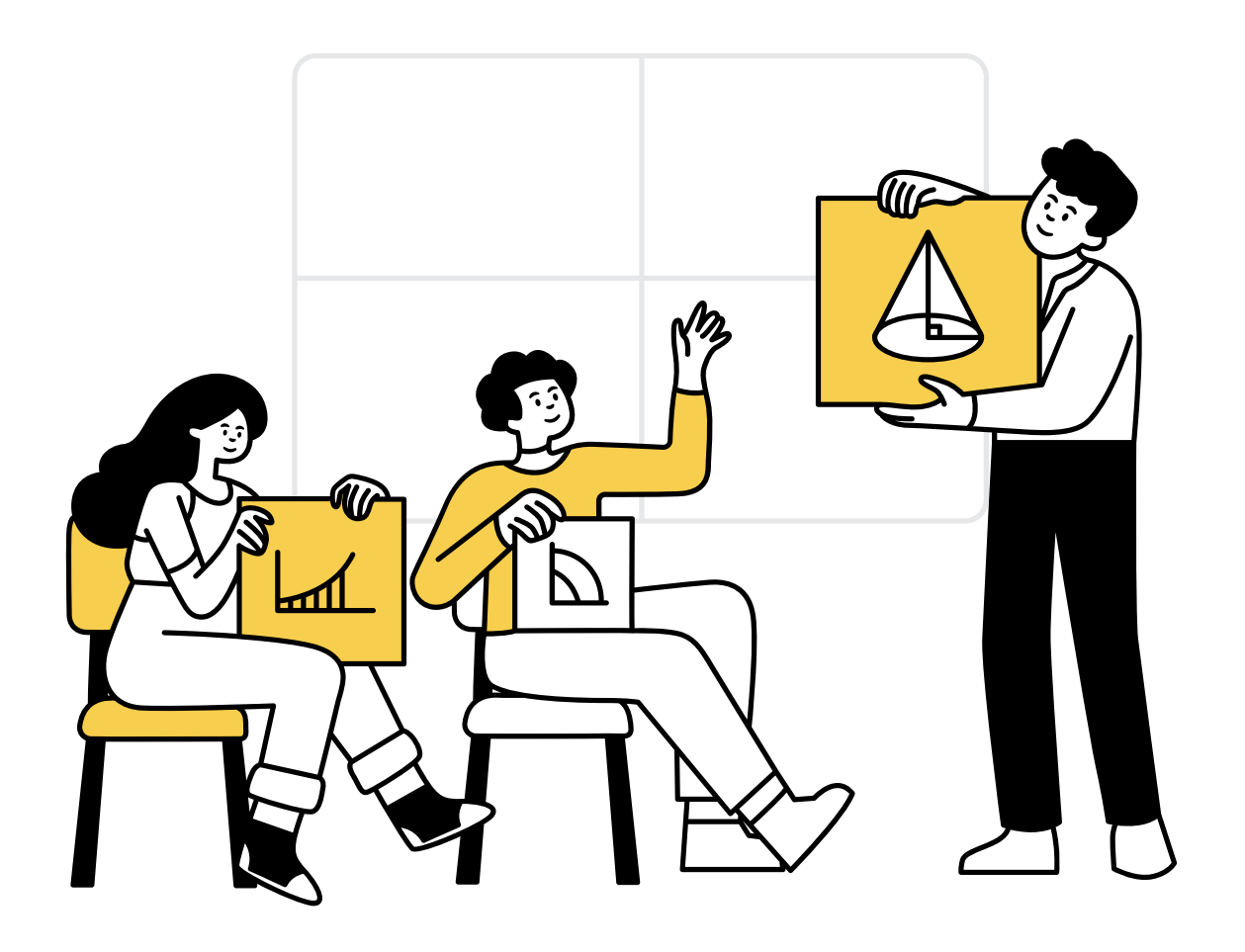